#### 【個人報名】

個人報名需為會員方可使用。

一、 加入會員

網址: <u>http://attend.tjcha.org.tw/nurse\_data\_add.php</u>

1. 填寫基本資料

| 回首頁   系統公  | 告   課程公告   線上邀費   課程資料下載         | 報名資料查詢及維護 上課記錄查詢 問卷調查 會員管理                                       |  |  |  |  |  |  |  |  |  |  |
|------------|----------------------------------|------------------------------------------------------------------|--|--|--|--|--|--|--|--|--|--|
| 14         | Applic<br>Taiwan Joint Cor       | <mark>ation 線上入會申請表</mark><br>mmission on Hospital Accreditation |  |  |  |  |  |  |  |  |  |  |
|            | 基本資料                             | 64                                                               |  |  |  |  |  |  |  |  |  |  |
| *身分證字號     | (系統登入帳號,請正確填寫)                   |                                                                  |  |  |  |  |  |  |  |  |  |  |
| *密 碼       | (6 至 20 個字元之英文字母、數字、橫線或底線,英文字母區分 | 至 20 個字元之英文字母、數字、橫線或底線,英文字母區分大小寫)                                |  |  |  |  |  |  |  |  |  |  |
| * 確認密碼     | (請再輸入一次確認密碼)                     |                                                                  |  |  |  |  |  |  |  |  |  |  |
| * 會員類別     | 一般 •                             |                                                                  |  |  |  |  |  |  |  |  |  |  |
| *姓名        |                                  | 生 日 民國 年 01 ▼ 月 01 ▼ 日                                           |  |  |  |  |  |  |  |  |  |  |
| 性別         | ◎ 男 ◎ 女                          | ·                                                                |  |  |  |  |  |  |  |  |  |  |
| * 聯絡電話 (宅) | 區碼 -                             | * 行動電話                                                           |  |  |  |  |  |  |  |  |  |  |
| * E-mail   | (此為活動課程報名相關聯繫之用,請填寫正確,以免影響個人     | 權益)                                                              |  |  |  |  |  |  |  |  |  |  |
| * 通訊地址     | 請選擇郵遞區號 💌                        |                                                                  |  |  |  |  |  |  |  |  |  |  |
|            | 服務機構了                            | 資料                                                               |  |  |  |  |  |  |  |  |  |  |
| * 服務機構     | 選取機構代碼 代碼 機構全銜名稱 機構地址:           | 清除代碼                                                             |  |  |  |  |  |  |  |  |  |  |
|            | 機構電話:區碼 - 單位分機<br>統一編號:          | I                                                                |  |  |  |  |  |  |  |  |  |  |
| * 職稱/職業    |                                  | * 部門/糸所                                                          |  |  |  |  |  |  |  |  |  |  |
|            | 確定申請                             | 清除重填                                                             |  |  |  |  |  |  |  |  |  |  |

2. 確認申請資料

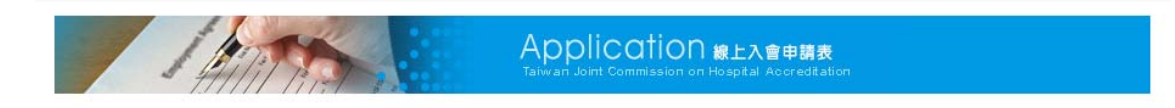

感謝您加入會員!現在您可以針對本會相關課程活動進行個人報名。

若您申請為非一般身分加入會員則需經過「審核」,您的帳戶申請已經送出, 若您未於申請時提供相關資料(如:學生證、投稿編號...等),請再提供資料傳真至本會。 審核作業約需三個工作天。如有任何問題或逾3日未收到啟用通知,請與本會聯繫。

### 輸入會員已申請之帳號密碼或者是加入會員

| 前團法人醫院<br>Taiwan Joint Comm                                             | 評鑑曁醫務<br>hission on Hosp | 帳號                          | 密碼                  | (送出) 忘記密碼   加入會員       |                                          |
|-------------------------------------------------------------------------|--------------------------|-----------------------------|---------------------|------------------------|------------------------------------------|
| 回首頁   系統公告                                                              | 課程公告                     | 線上繳費   課程資料下載               | 上課記錄查詢   會          | 員登入                    | 課程滿意度問卷調查                                |
| <ul> <li>會員登入 Members login</li> <li>● 加入會員</li> <li>● 忘記密碼?</li> </ul> |                          |                             | Merr<br>Taiwan Joir | 1Ders<br>nt Commission | login 會員登入<br>non Hospital Accreditation |
|                                                                         |                          | LOG-IN<br>會員登入-<br>請輸入帳號及密碼 | 帳 號<br>密 碼          |                        | 登入<br>忘記密碼 ?                             |

或忘記密碼時可輸入帳號後,系統會將新的一組密碼傳送至 e-mail 信箱

| 🄏 忘記密碼 - Windows Intern 💶 💷 💌                                                |
|------------------------------------------------------------------------------|
| 😰 http://attend.tjcha.org.tw/member_forga 😣                                  |
| 念記密碼 請輸入您的帳號(身分證字號),我們將傳送<br>一組新的密碼給你,並以電子郵件方式寄送 至您加入時所預設的E-mail信箱,謝謝! 您的帳號: |
| 確定送出 重 填<br>關閉視窗                                                             |
| 😜 網際網路   受保護模: 🖓 ▾ 🔍 100% ▾                                                  |

#### 1. 輸入會員帳號及密碼

→ 個人報名

| 我已經是會員                | 非會員,加入會員 |
|-----------------------|----------|
| 帳 號:<br>密 碼:<br>登入 重填 | 立即加入會員   |

2. 確認參加人員資料

2011年健康照護聯合學術研討會

| 報名流      | 権 | •        | 填寫資       | et 🕨 | 資料  | 確認  | •   | 完成 | じましん ひんしん しんしん しんしん しんしん しんしん しんしん しんしん し | 3手約 | 1 | •   | 繳    | 款                  | •  | ŧ | (2) | 或J | ) |      |
|----------|---|----------|-----------|------|-----|-----|-----|----|-------------------------------------------|-----|---|-----|------|--------------------|----|---|-----|----|---|------|
| 🕣 參加人員   |   |          |           |      |     |     |     |    |                                           |     |   |     |      |                    |    |   |     |    |   |      |
| 👷 姓 名    | : | 林振添      |           |      |     |     |     |    |                                           |     |   |     |      |                    |    |   |     |    |   | <br> |
| 👷 會員身分   | : | 一般       |           |      |     |     |     |    |                                           |     |   |     |      |                    |    |   |     |    |   | <br> |
| 👷 身份證字號  | : | D1208    | 81694     |      |     |     |     |    | <mark>张</mark> 悦                          | È別  | : | 男   |      |                    |    |   |     |    |   | <br> |
| 👷 聯絡電話   | : | 06-2     |           |      |     |     |     |    | 👷 弓                                       | E機  | : | 096 | 1313 | 689                |    |   |     |    |   | <br> |
| 👷 服務機構   | : | 易透網<br>司 | 科技開發      | (股)公 | ☆職稱 | /職業 | :   |    |                                           |     |   | *   | 部門   | <mark>]/</mark> 条月 | 所: | : |     |    |   | <br> |
| 👷 E-mail | : | tien@e   | etan.com. | tw   |     |     |     |    |                                           |     |   |     |      |                    |    |   |     |    |   | <br> |
|          |   |          |           |      |     | T   | ŕ→± | ŧ  |                                           |     |   |     |      |                    |    |   |     |    |   |      |

#### 3. 選擇報名課程

④ 2011年健康照護聯合學術研討會

|    | 報名流程 ▶ 填寫資料 ▶ 資料確認                                 | ŀ            | 完成報名手編           | A ≻ E      | 繳款▶      | 報名成功         |    |
|----|----------------------------------------------------|--------------|------------------|------------|----------|--------------|----|
|    | 課程名稱                                               | 日期<br>(星期)   | 時間<br>(時數)       | 費用<br>(含稅) | 報名       | 用餐           | 住宿 |
| 單堂 | 2011年健康照護聯合學術研討會8/19(五)<br>地點:台北市<br>刺餘名額:686人     | 08/19<br>(五) | 0800-1700<br>(6) | \$2,000    | <b>V</b> | ◉ 輦 ◎ 素 ◎ 自理 |    |
| 課程 | 2011年健康照護聯合學術研討會活動8/20(六)<br>地點:台北市<br>刺餘名額: 688 人 | 08/20<br>(六) | 0800~1700<br>(6) | \$2,000    |          | ◉ 輦 ◎ 素 ◎ 自理 |    |

#### 4. 預覽報名資料並確認送出報名表

| 〕確 | 認一下報名資料是否正確無誤                       |              |                           |            |    |    |  |  |  |  |
|----|-------------------------------------|--------------|---------------------------|------------|----|----|--|--|--|--|
|    | 報名流程 ▶ 填寫資料 ▶ 資料確認 ▶ 完成報名           | 手續 🕨 繳       | 款 ▶ 報名                    | 成功         |    |    |  |  |  |  |
|    | ** 請確認一下報名資料是否正                     | 確無談**        |                           |            |    |    |  |  |  |  |
| 嵾加 | 口人員資料:                              |              |                           |            |    |    |  |  |  |  |
| 姓名 | 4:林振添                               | 會員身分         | 會員身分:一般                   |            |    |    |  |  |  |  |
| 性別 | ]:男                                 | 身分證字         | 身分證字號:D120881694          |            |    |    |  |  |  |  |
| 部門 | ]:                                  | 職稱:          | 職稱:                       |            |    |    |  |  |  |  |
| 聯絡 | 電話:06-2                             | 手機:09        | 手機:0961313689             |            |    |    |  |  |  |  |
| 服務 | 8機構:易透網科技開發(股)公司                    | E-mail:      | E-mail : tien@etan.com.tw |            |    |    |  |  |  |  |
|    | 課程名稱                                | 日期<br>(星期)   | 時間<br>(時數)                | 費用<br>(含稅) | 用餐 | 住宿 |  |  |  |  |
| 單堂 | 2011年健康照護聯合學術研討會8/19(五)<br>地點:台北市   | 08/19<br>(五) | 0800-1700<br>(6)          | \$2,000    | 輦食 |    |  |  |  |  |
| 課程 | 2011年健康照護聯合學術研討會活動8/20(六)<br>地點:台北市 | 08/20<br>(六) | 0800~1700<br>(6)          | \$2,000    | 輦食 |    |  |  |  |  |

(單堂課程:報名費課程2選2優惠。單堂課程:多選優惠適用early bird優惠費用。) 課程費總計: \$3,500 住宿費總計: \$0 合計: \$3,500

#### 修改活動報名資料

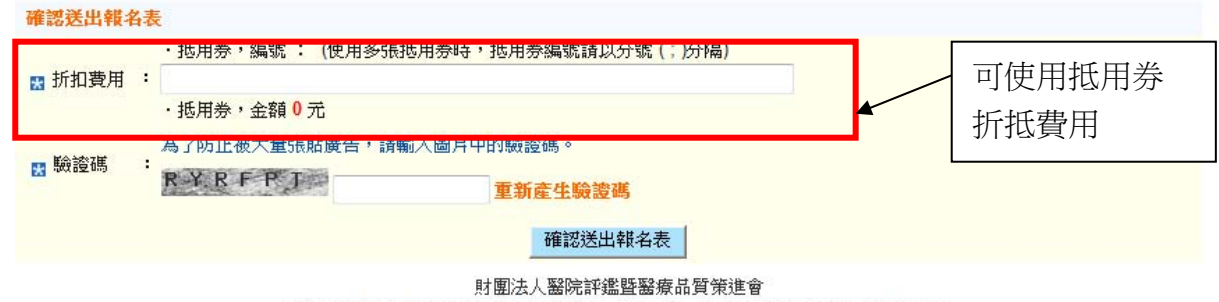

電話:02-2963-4055 傳真:02-2963-4022 會址:220 台北縣板橋市三民路二段31號5F

# 5. 完成個人報名手續流程及列印報名資料

→ 完成報名手續

| 報                               | 名流程 ▶ 填寫資料 ▶ 資料確認 ▶ 完成報名                         | 手續     | 激 款 ▶ 報名成功 |
|---------------------------------|--------------------------------------------------|--------|------------|
| 請務必 <mark>列日</mark> 年<br>繼續瀏覽本會 | RINT 或儲存網頁,若需繳費連同繳費單據傳真至財團法人醫<br>網頁              | 院評鑑暨醫療 | 品質策進會      |
| 報名資料:                           |                                                  |        |            |
| 報名表編號:                          | 2011040100013                                    | 報名日期:  | 2011/04/06 |
| 課程費用:                           | 3,500 元 (原價:3,500 元 - 抵用券折抵金額: 0 元)              |        |            |
| 住宿費用:                           | 0 元                                              |        |            |
| 合計費用:                           | <b>3,500</b> 元                                   |        |            |
| 國泰世華ATM<br>萬用帳號:                | 73600416000138                                   |        |            |
| 活動編號:                           | 20110401                                         |        |            |
| 活動名稱:                           | 2011年健康照護聯合學術研討會                                 |        |            |
| 活動日期:                           | 2011/08/19 08:00 ~ 2011/08/20 18:00              |        |            |
| 活動課程:                           | <b>單堂課程</b><br>2011年健康照護聯合學術研討會8/19(五)<br>地點:台北市 |        |            |

# 6. 系統自動發送報名通知信件

| 腰的 林振添 怨         |                                                                                   |       |            |
|------------------|-----------------------------------------------------------------------------------|-------|------------|
| A 「 是 芯 的 活 動    | 報石貢料 · <b>報</b> 名 資 料                                                             |       |            |
| 報名表編<br>號:       | 2011040100013                                                                     | 報名日期: | 2011/04/06 |
| 課程費用:            | 3,500 元                                                                           |       |            |
| 住宿費用:            | 0 元                                                                               |       |            |
| 合計費用:            | 3,500 元                                                                           |       |            |
| 國泰世華ATM<br>萬用帳號: | 73600416000138                                                                    |       |            |
| 活動編號:            | 20110401                                                                          |       |            |
| 活動名稱:            | 2011年健康照護聯合學術研討會                                                                  |       |            |
| 活動日期:            | 2011/08/19 08:00 ~ 2011/08/20 18:00                                               |       |            |
| 活動課程:            | <b>單堂課程</b><br>2011年健康照護聯合學術研討會8/19(五)<br>台北市<br>2011年健康照護聯合學術研討會活動8/20(六)<br>台北市 |       |            |

# 三、 報名資料查詢及維護

# 網址: <u>http://attend.tjcha.org.tw/activity/event\_reg\_group\_score\_list.php</u>

| <ul><li>活動</li></ul> | 報名課程查           | 了<br>i<br>i<br>i<br>i<br>i<br>i<br>i<br>i<br>i<br>i<br>i<br>i<br>i | the .       |      | No | Otic | ⊖ 課程公会<br>Commission of | 5>線上報名<br>⊓Hospital Accr | editation  |
|----------------------|-----------------|--------------------------------------------------------------------|-------------|------|----|------|-------------------------|--------------------------|------------|
| <b>搜尋</b> 201<br>姓名  | 2 <b>、</b> 年 12 | ▼月~ <mark>12</mark> [                                              | ▼ 月<br>身分證字 | 號:   |    | 搜尋   |                         |                          |            |
| 編輯                   | 活動名稱            | 報名方式                                                               | 報名編號        | 服務機構 | 單位 | 姓名   | 繳費記錄                    | 實際<br>上課時數               | 列印<br>上課證明 |
|                      | 輸入姓             | 名及身分                                                               | 證字號查詢       | 1    |    |      |                         |                          |            |

#### 四、 上課記錄查詢

網址: <u>http://attend.tjcha.org.tw/activity/event\_reg\_hours\_list.php</u>

輸入姓名及身份證字號可查詢實際上課記錄時數及列印上課證明。

| <ul><li>→ 上課紀錄查詢</li></ul>                 | NC<br>Taiwz                          | DTICE (        | 課程公告>緩<br>mission on Hos | 上報名<br>pital Accred | ditation   |  |
|--------------------------------------------|--------------------------------------|----------------|--------------------------|---------------------|------------|--|
| *本區101年度之上課記錄均可申請「<br>*基於個資保護,查詢上課證明需正     | 「101年全民健保醫院總額品質保證<br>確輸入「姓名」及「身分證字號」 | 保留款實施<br>兩項欄位, | 方案」之學分<br>僅輸入其中一         | 。<br>·項將無法查         | 至詢。        |  |
| <b>搜尋 2012 •</b> 年 01 • 月~ 12 •<br>姓名: 朱英雄 | ▋月<br>┃身分證字號: C184891282             | 搜尋             |                          |                     |            |  |
| 活動名稱                                       | 課程名稱 🔓                               | 活動日期           | 姓名                       | 實際<br>上課時數          | 下載<br>上課證明 |  |
| 醫療安全徵文發表會                                  | 單堂課程                                 | 2012-12-10     | 朱英雄                      | 8                   | 下載PDF      |  |

7